## **Multi COV**

Onder het kopje Patiënten in het startscherm vindt u de knop [Multi COV].

|                |                                 |               | WinMens                                                            |                                 | - = X                                |
|----------------|---------------------------------|---------------|--------------------------------------------------------------------|---------------------------------|--------------------------------------|
| Patiënter      | n Afspraken Financieel Co       | tacten Zorg   | Statistieken Help                                                  | 😻 c                             | Gebruiker: WinMens Fairware          |
| Patiëntenka    | aart 🗸 Patiënt toevoegen 🔊      | oepen 🔬 Multi | i COV   Zorgmail                                                   |                                 |                                      |
|                | Patiënten / Clië                | ten           |                                                                    |                                 |                                      |
| Snel keuze     | PatiëntManager                  | Patiënt- /    | Multi COV                                                          |                                 | Notificatie                          |
| 8              | PatientID Patient- / Clientnaan | Naam          | Controle Op Verzekeringsrecht voor<br>meerdere patiënten tegelijk. | Behandelaar Fred Sprokkelenburg |                                      |
| Patiëntenkaart | 6 Appelboom, Anna va            | . / Voornaam  | Patiënten / Cliënten                                               | Huisarts                        | ma di wo do vr za zo                 |
| <u> </u>       | 4 Roraelina                     | , voornaarn   |                                                                    |                                 | <b>13</b> 26 27 28 29 30 31 <b>1</b> |

Hiermee kunt u, b.v. voor dat u gaat declareren, checken of alle in behandeling zijnde patiënten niet van verzekering gewisseld zijn en / of de verzekering niet tussentijds beëindigd is.

U moet wel een geldig systeemcertificaat van Vecozo geselecteerd hebben en dit certificaat op uw huidige PC geïnstalleerd hebben. U kunt hiervoor de handleiding <u>WinMens instellingen</u> raadplegen.

| 🧐 Cor | trole Op Ve | erzekeringsrecht (COV) Cert | tificaat.nr :    | 3017         | _               |             |           | _           |             | _        |           | P X         |
|-------|-------------|-----------------------------|------------------|--------------|-----------------|-------------|-----------|-------------|-------------|----------|-----------|-------------|
|       | Patiënten   | Opvragen<br>COV             | Gegevens         | Record       |                 |             |           |             | F           | eildatum | 18-04     | -2018 💽     |
|       |             |                             |                  | Multi COV -> | (V) = Vecozo re | tour antwoo | rd        |             |             |          |           |             |
| cov   | PatientID   | Patient naam                | Patient naam (V) | Polis nr.    | Polis nr. (V)   | Uzovi       | Uzovi (V) | Opmerking 1 | Opmerking 2 | VoorL    | VoorL (V) | Geboorte da |
|       | 5           | Adelaar                     |                  | 1001026201   |                 | 3332        |           |             |             | A        |           | 12-06-1949  |
|       | 6           | Appelboom Anna van de       |                  | 6261319701   |                 | 3332        |           |             |             |          |           | 01-03-1950  |
|       | 1           | Dofferhoff, Mw. DA          |                  | 0.000000000  |                 | 9664        |           |             |             | DA       |           | 22-06-1972  |
|       | 8           | Dolfijn, Dhr. D.            |                  | 447184628    |                 | 9664        |           |             |             | D.       |           | 01-01-2000  |
|       | 7           | Erelies, Mw. E.R.E.         |                  | 447184628    |                 | 9664        |           |             |             | E.R.E.   |           | 22-06-1927  |
|       | 3           | Sprokkelenburg, Dhr. F      |                  | 007367930    |                 | 9664        |           |             |             | F        |           | 25-10-1966  |
| 4     |             |                             | III              |              |                 |             |           |             |             |          |           | •           |
| ☑ (de | ) selectee  | ralles                      |                  |              |                 |             |           |             |             |          |           |             |
| Relot | r resulta   |                             |                  |              |                 |             |           |             |             |          |           |             |
|       |             |                             |                  |              |                 |             |           |             |             |          |           |             |

U klikt eerst op de knop **[Patiënten]** om de actieve patiënten in het scherm te laden. U kunt de peildatum aanpassen, als u de status in het verleden wilt weten. U kunt de status maximaal 2 jaar terug opvragen.

Heeft u de peildatum op de gewenste datum staan dan klikt u op de knop **[Opvragen COV]**. De communicatie met de Vecozo server wordt gestart.

LET OP! U heeft hier een internetverbinding voor nodig.

Zodra het programma klaar is met de COV aanvraag, krijgt u onderstaande melding.

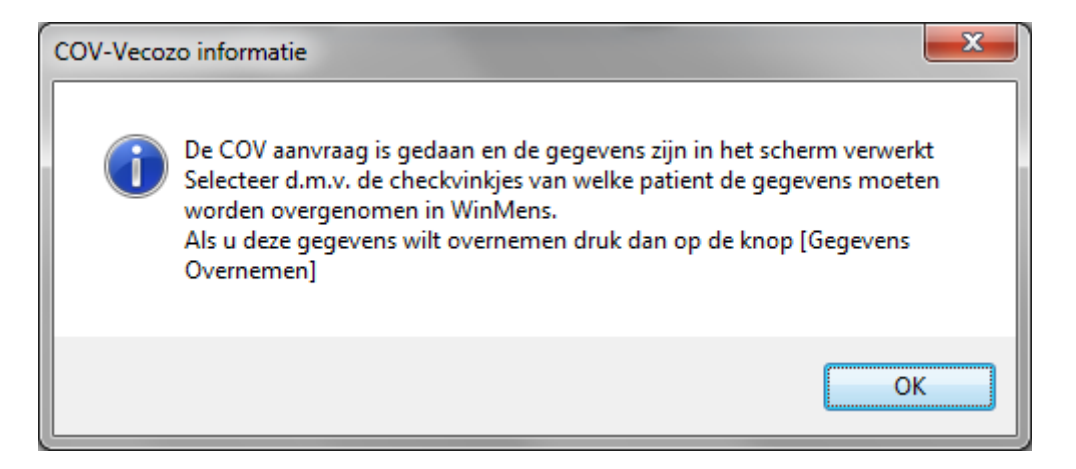

## U sluit deze melding met de knop [OK].

| 🤝 Cor                  | trole Op Ve | rzekeringsrecht (COV) Certif | icaat nr :            | 3017                |                   |            |           |                 |                  |          | -         | •          | x    |
|------------------------|-------------|------------------------------|-----------------------|---------------------|-------------------|------------|-----------|-----------------|------------------|----------|-----------|------------|------|
|                        | Patiënten   | Opvragen<br>COV              | Gegevens<br>overnemen | Record<br>nformatie |                   |            |           |                 | Ρ                | eildatum | 18-04     | -2018      | •    |
|                        |             |                              |                       | Multi COV ->        | (V) = Vecozo rete | our antwoo | rd        | -               |                  | _        |           |            |      |
| cov                    | PatientID   | Patient naam                 | Patient naam (V)      | Polis nr.           | Polis nr. (V)     | Uzovi      | Uzovi (V) | Opmerking 1     | Opmerking 2      | VoorL    | VoorL (V) | Geboorte   | e da |
|                        | 5           | Adelaar                      |                       | 1001026201          |                   | 3332       |           | BsnOnbekend     |                  | Α.       |           | 12-06-1949 | 9    |
|                        | 6           | Appelboom, Anna van de       |                       | 6261319701          |                   | 3332       |           | BsnOnbekend     |                  |          |           | 01-03-1950 | 0    |
|                        | 1           | Dofferhoff, Mw. DA           | Dofferhoff            | 1.1.1.1.1.1.1       | 0.158793          | 9664       | 9664      | Gevonden        | Huidige pakketco | DA       | DA        | 22-06-1972 | 2    |
|                        | 8           | Dolfijn, Dhr. D.             |                       | 447184628           |                   | 9664       |           | CombinatieBsnGe |                  | D.       |           | 01-01-2000 | 0    |
|                        | 7           | Erelies, Mw. E.R.E.          |                       | 447184628           |                   | 9664       |           | CombinatieBsnGe |                  | E.R.E.   |           | 22-06-1927 | 7    |
|                        | 3           | Sprokkelenburg, Dhr. F       | Sprokkelenburg        | 0.015807950         | 0.015807950       | 9664       | 9664      | Gevonden        | Huidige pakketco | F        | F         | 25-10-1966 | 6    |
|                        |             |                              |                       |                     |                   |            |           |                 |                  |          |           |            |      |
|                        |             |                              |                       |                     |                   |            |           |                 |                  |          |           |            | _    |
| I (de) selecteer alles |             |                              |                       |                     |                   |            |           |                 |                  |          |           |            |      |
| Retou                  | r resulta   | at Vecozo                    |                       |                     |                   |            |           |                 |                  |          |           |            |      |
| Aant                   | al totaal:  | 6 Batches: (6)               |                       |                     |                   |            |           |                 |                  |          |           |            |      |

Zodra Vecozo de patiënt gevonden heeft, komt de informatie van de patiënt in de velden met een (V) erachter te staan. In het veld Opmerking 1 komt de status van Vecozo te staan. Bij Opmerking 2 komt de melding over de verzekeringspakketten te staan.

U kunt de gegevens gaan overnemen.

De gegevens van het tabblad Patiëntgegevens van de patiëntenkaart worden automatisch overgenomen. Dit zijn de naam en voorletters.

Op het tabblad Verzekergegevens op de patiëntenkaart worden de gegevens aangevuld met de nieuwe pakketten en verlopen pakketten worden voorzien van een einddatum.

Verwijzingen worden niet automatisch aangepast. Er wordt een rapport gegenereerd met wijzigingen en aan de hand van dat rapport kunt u de verwijzingen handmatig aan gaan passen. Bij het opvragen kunt u onderin het scherm de status zien van wat Vecozo retour stuurt.

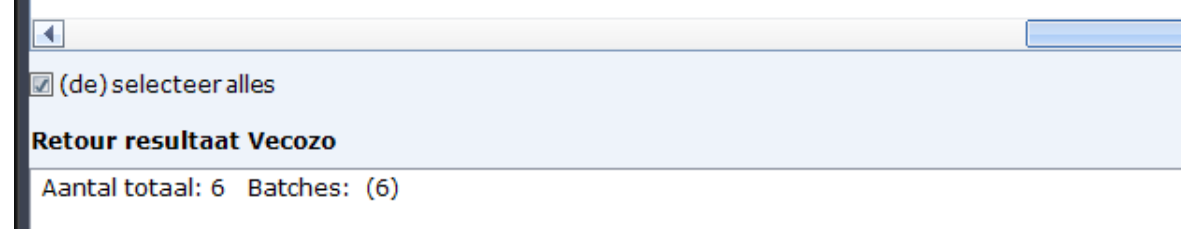

Voordat u gegevens overneemt kunt u ook per patiënt een rapport opvragen met de knop [Record informatie]. Een voorbeeld hiervan ziet u hieronder.

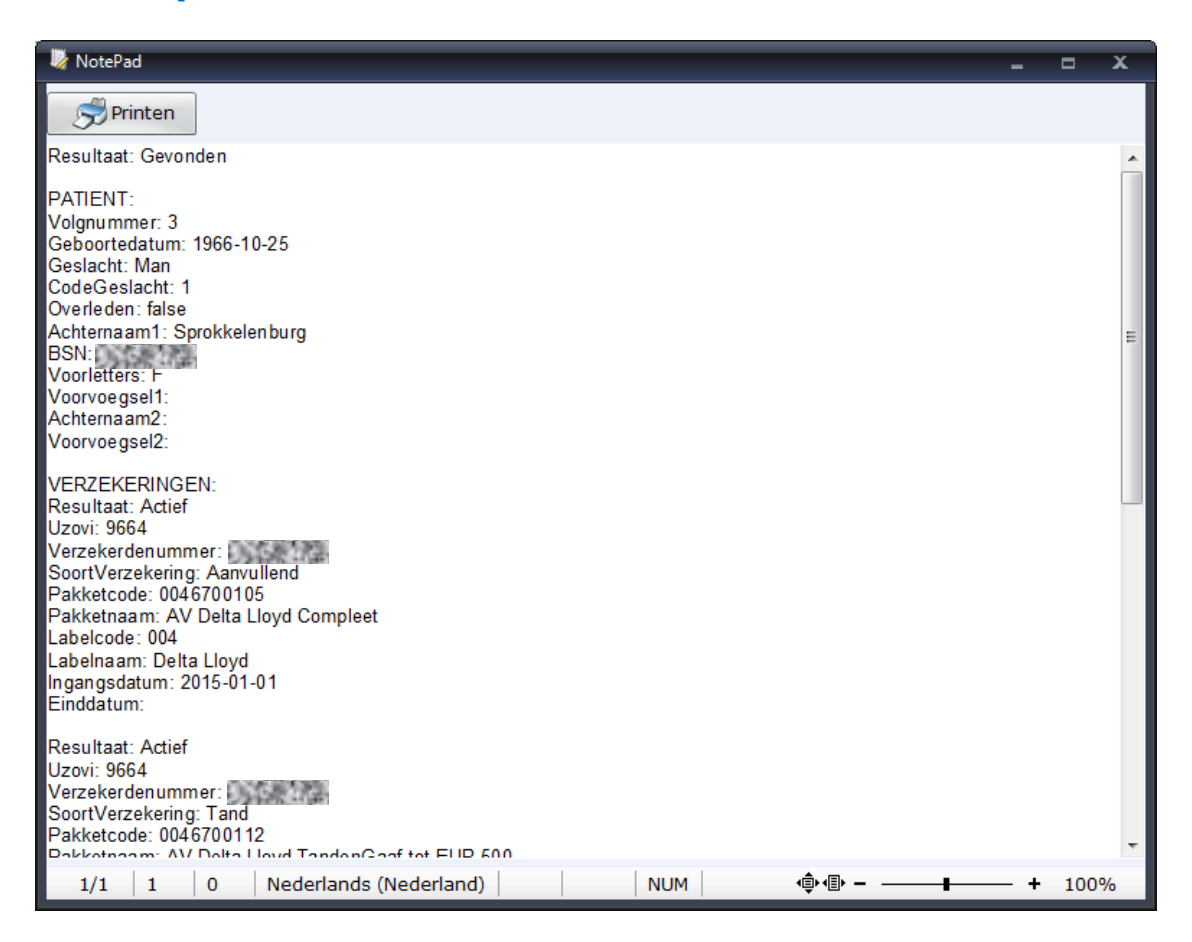

In de kolom COV kunt u aanvinken, van welke patiënten u de gegevens over wilt nemen.

| 🍣 Cont                  | role Op Ve                                  | rzekeringsrecht (COV) Certif | icaat nr: (FairwareService) 4 | 0000000128017       |               |       |           |                 |                  |          | -         | <b>- x</b>  |
|-------------------------|---------------------------------------------|------------------------------|-------------------------------|---------------------|---------------|-------|-----------|-----------------|------------------|----------|-----------|-------------|
| <u>a</u>                | Patiënten                                   | COV COV                      | Gegevens<br>overnemen         | Record<br>nformatie |               |       |           |                 | Pe               | eildatum | 18-04     | -2018 -     |
|                         | Multi COV -> ( V ) = Vecozo retour antwoord |                              |                               |                     |               |       |           |                 |                  |          |           |             |
| COV                     | atientID                                    | Patient naam                 | Patient naam (V)              | Polis nr.           | Polis nr. (V) | Uzovi | Uzovi (V) | Opmerking 1     | Opmerking 2      | VoorL    | VoorL (V) | Geboorte da |
| <b>Z</b> 5              |                                             | Adelaar                      |                               | 1001026201          |               | 3332  |           | BsnOnbekend     |                  | A.       |           | 12-06-1949  |
| <b>Z</b>                |                                             | Appelboom, Anna van de       |                               | 6261319701          |               | 3332  |           | BsnOnbekend     |                  |          |           | 01-03-1950  |
|                         |                                             | Dofferhoff, Mw. DA           | Dofferhoff                    | 0.00367930          | 0.9587933     | 9664  | 9664      | Gevonden        | Huidige pakketco | DA       | DA        | 22-06-1972  |
| <u>ک</u>                |                                             | Dolfijn, Dhr. D.             |                               | 447184628           |               | 9664  |           | CombinatieBsnGe |                  | D.       |           | 01-01-2000  |
| 1                       |                                             | Erelies, Mw. E.R.E.          |                               | 447184628           |               | 9664  |           | CombinatieBsnGe |                  | E.R.E.   |           | 22-06-1927  |
| 2                       |                                             | Sprokkelenburg, Dhr. F       | Sprokkelenburg                | 0.4.8793            | 0.4587930     | 9664  | 9664      | Gevonden        | Huidige pakketco | F        | F         | 25-10-1966  |
| •                       |                                             |                              |                               |                     |               |       |           |                 |                  |          |           | •           |
| 🛛 (de)                  | (de) veleteralles                           |                              |                               |                     |               |       |           |                 |                  |          |           |             |
| Retour resultaat Vecozo |                                             |                              |                               |                     |               |       |           |                 |                  |          |           |             |
| Aanta                   | l totaal: (                                 | 5 Batches: (6)               |                               |                     |               |       |           |                 |                  |          |           |             |

Als u op de knop [Gegevens overnemen] klikt. Dan krijgt u onderstaande melding.

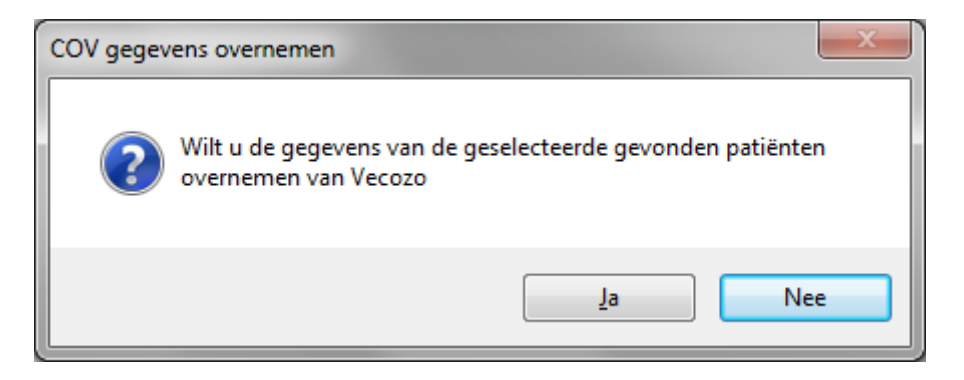

Kiest u voor [Ja] dan worden de gevonden wijzigen verwerkt en krijgt u de volgende melding.

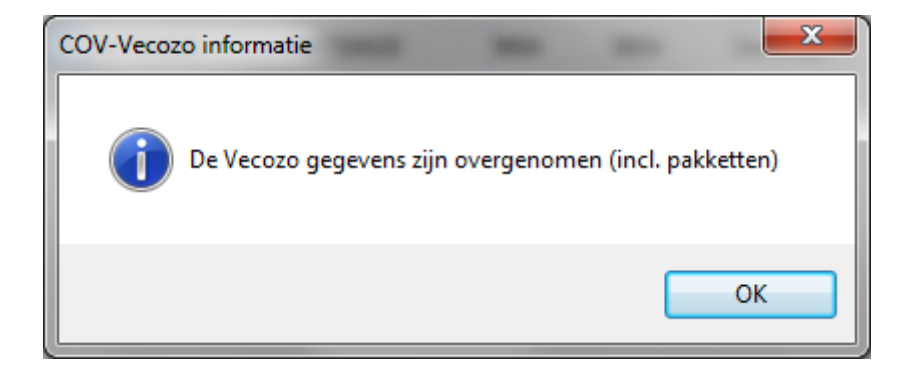

Zodra u daar op **[OK]** klikt, opent het rapport met de gevonden wijzigingen.

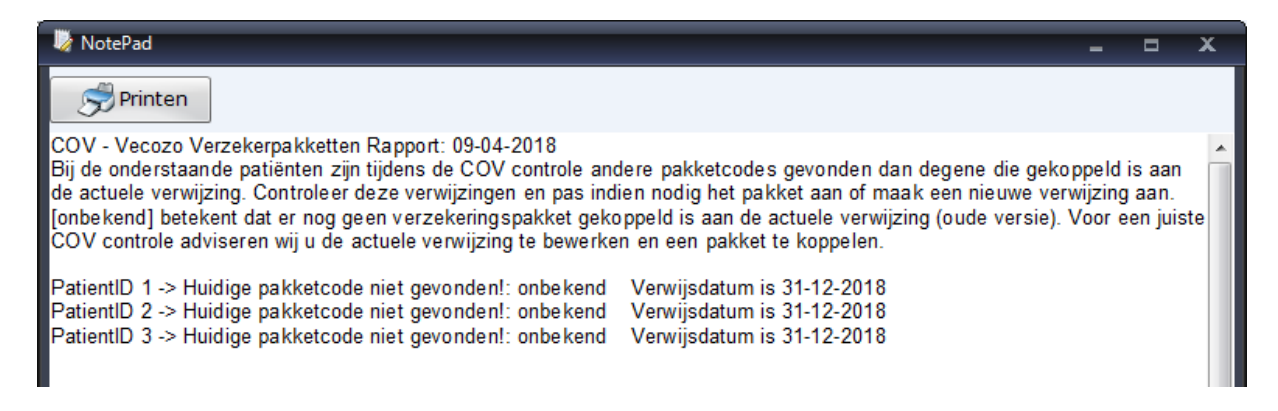

Het programma kijkt welk verzekeringspakket aan de huidige verwijzing gekoppeld is. Als dat niet meer gevonden wordt of als daar een einddatum bij gevonden wordt, die voor de behandeldata ligt, krijgt u daar een melding van.

In ons voorbeeld hebben 3 patiënten een verwijzing zonder pakketcode, hierdoor kan er geen vergelijking plaatsvinden. Het programma geeft daar altijd een melding van.